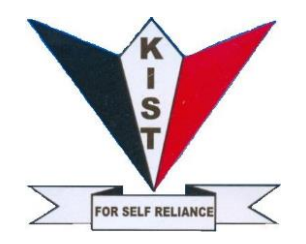

Tel: 020 3522550, 0734 207663, 0727807713; Email: supportmoodle@kist.ac.ke,

# KIAMBU INSTITUTE OF SCIENCE AND TECHNOLOGY

# **KIST LMS (E-LEARNING PORTAL)**

# **STUDENTS' USER GUIDE**

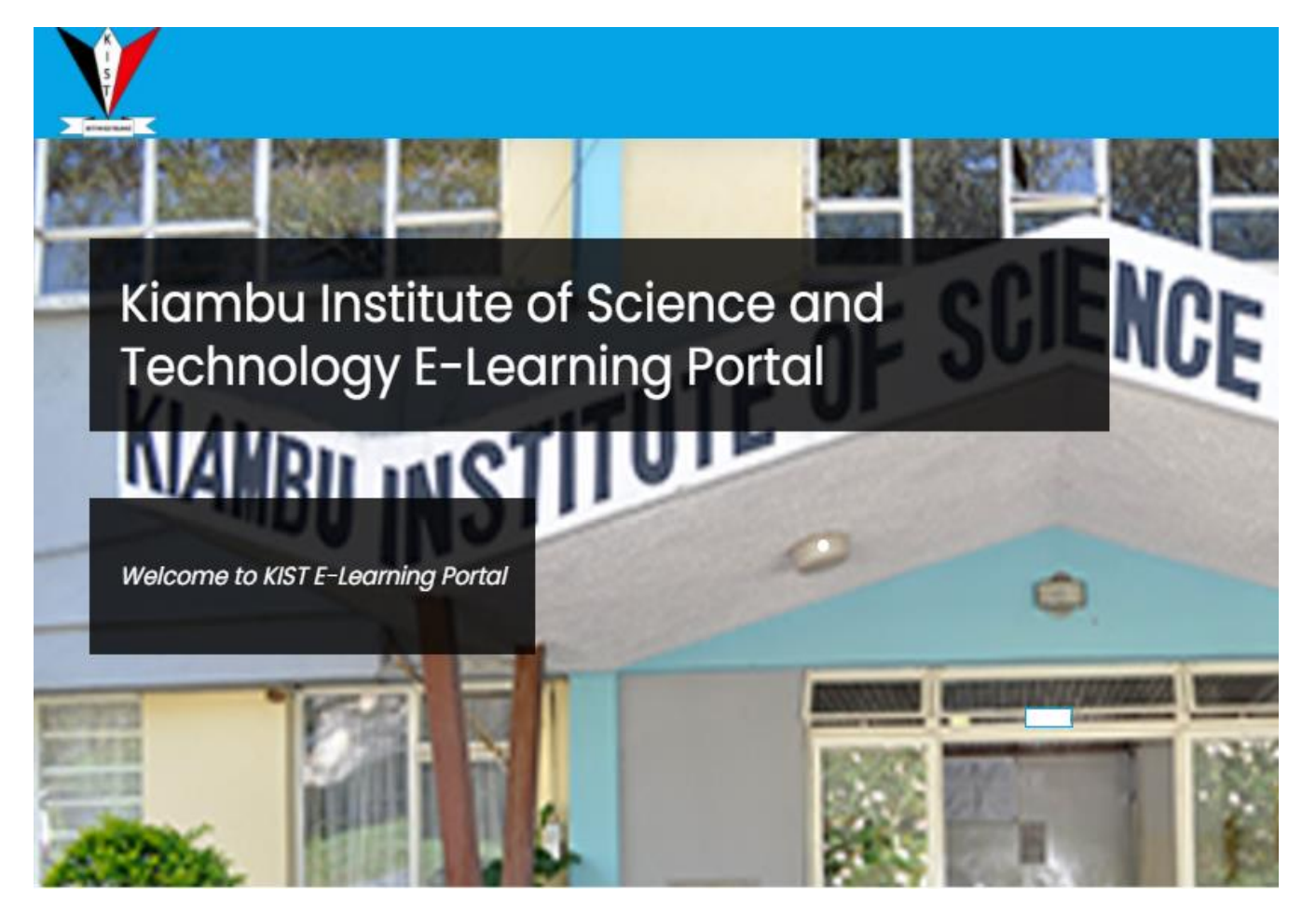

https://elearning.kist.ac.ke © 2020

#### **Table of Contents**

| How do I log in to Kist e-learning Portal    | 3  |
|----------------------------------------------|----|
| ACCESSING DIGITAL CONTENT                    | 7  |
| JOINING A SCHEDULED LIVE CLASS               | 10 |
| ASSIGNMENT/QUIZZES/CATS                      | 14 |
| How to access assignments/quizzes/cats etcs. | 14 |
| How do I turn in my work?                    | 15 |
| To edit/ remove submission                   |    |
| How do I post in a Discussion Forum?         | 19 |
| How do I begin my exams or quizzes?          | 21 |
| Before beginning an exam or quiz             | 21 |
| If issues arise                              | 21 |
| Starting an exam or quiz                     | 22 |
| Taking an exam or quiz                       | 24 |
| How do I find my Grades?                     | 26 |
| How do I contact my trainer?                 |    |
| Where can I find help?                       |    |
| -                                            |    |

#### How do I log in to Kist e-learning Portal

**1.** To log in to your Kist e-learning account, enter the following URL on your browser's address bar: elearning.kist.ac.ke.

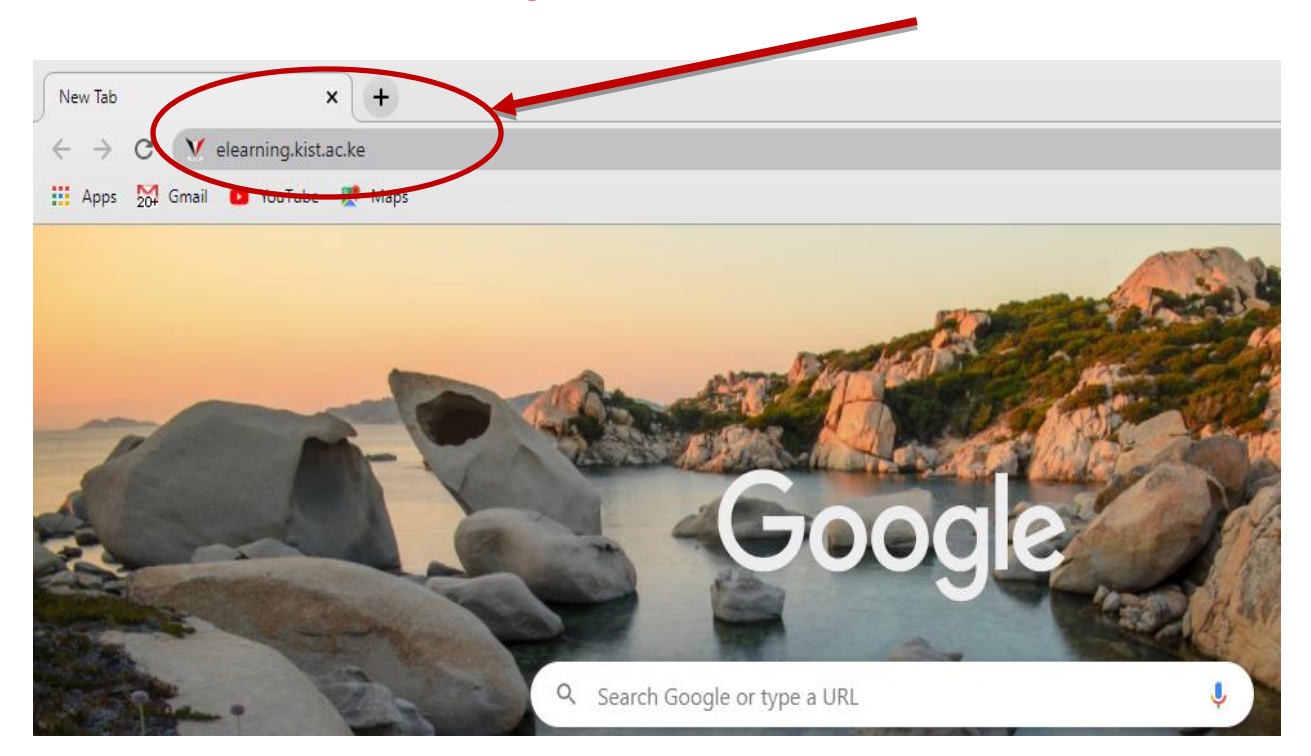

2. Type your username (*Admission number*) and the password(welcome 2020) given as shown below and click on Log in button:

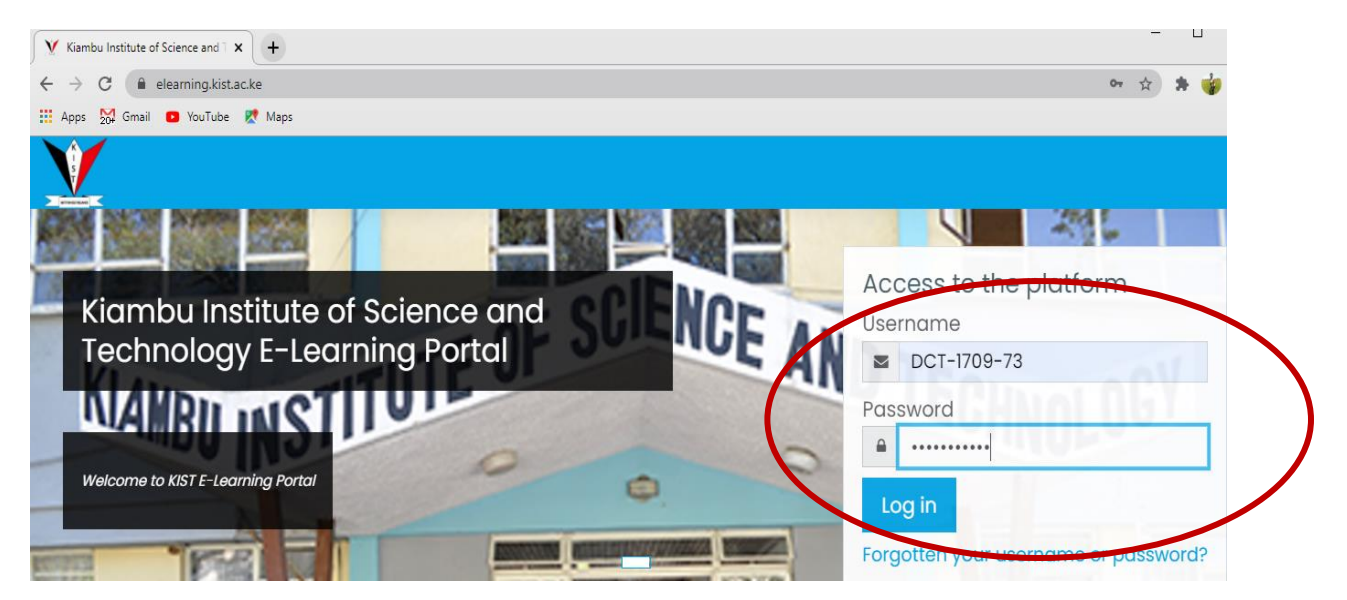

3. Change your password to your own private password

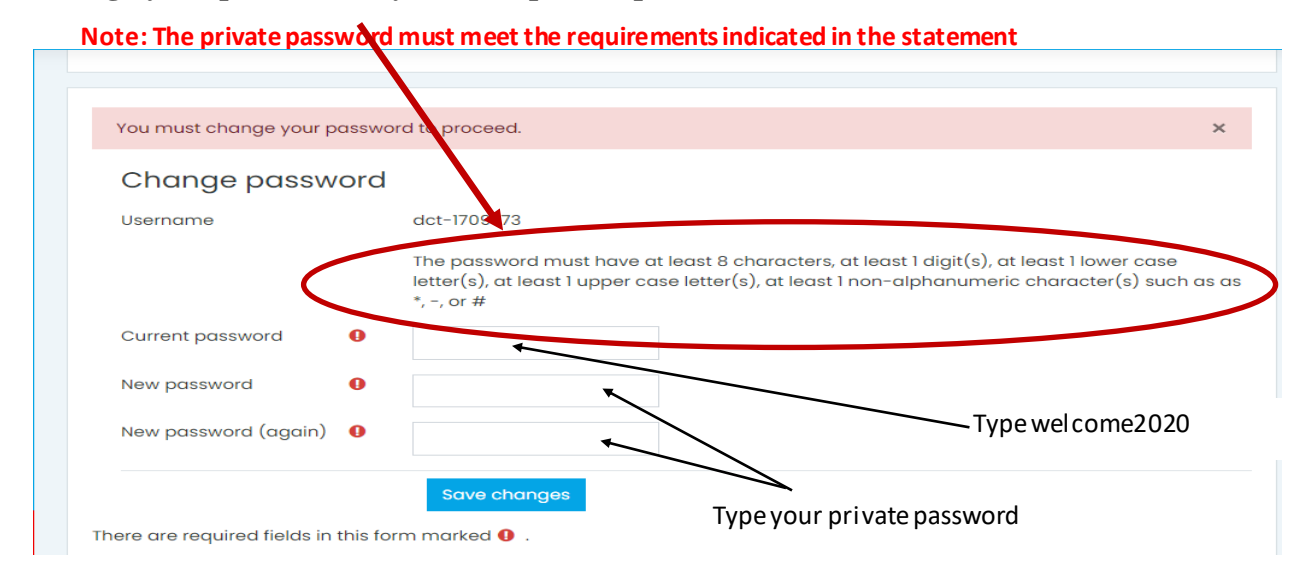

4. Upon successful login, your homepage looks like the screen below

| Dashboard × +                                                                                                    |                                                    | · ·                            |
|----------------------------------------------------------------------------------------------------|----------------------------------------------------|--------------------------------|
| Apps     Image: Comparison of the second second secon |                                                    |                                |
| =                                                                                                    |                                                    | $\bigcirc$                     |
| ⑦ Dashboard ☆ Site home                                                                                                    | Abdub Hapato • Message                             |                                |
| 🖽 Calendar                                                                                                    | Customise this page                                |                                |
| 업 My courses <                                                                                                    | Recently accessed courses                          | Private files                  |
|                                                                                                    |                                                    | No files available             |
|                                                                                                    | DCTI709&DCTI801<br>Data Communication & Networking | Manage private files           |
| (†) Accessibility settings                                                                                                    |                                                    | 1 online user (last 5 minutes) |

After logging in, you will find your **courses/subjects** listed below the image at the center of the page (or click site home) or click My Courses Selecting/Clicking a course/subject in this list will take you to that course/subject home page. 5. Scroll below the homepage to check all your courses/subjects that are reflected in the elearning portal as shown below if some are missing contact your HoD or

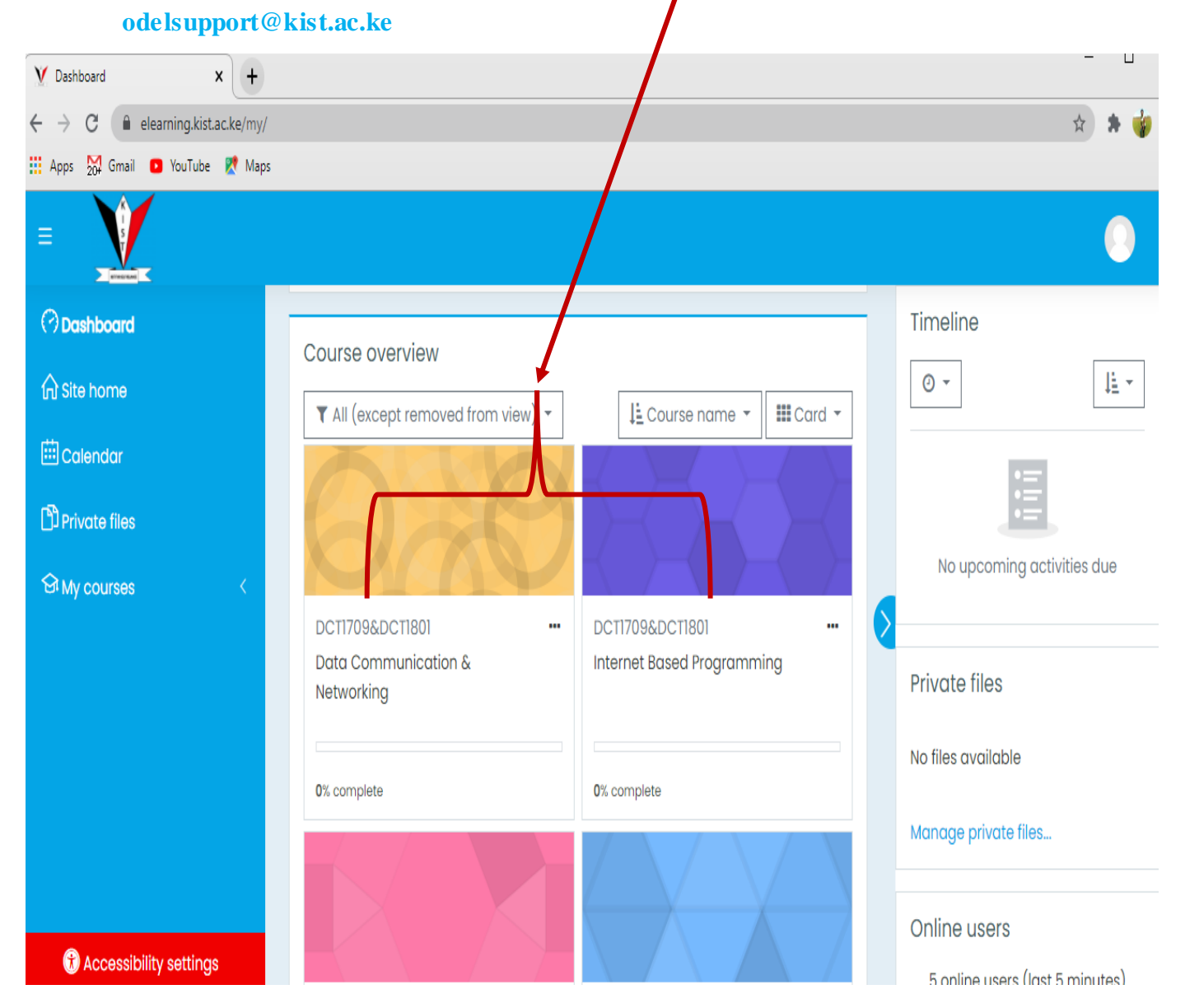

#### elearning.kist.ac.ke

**N:B :** Important: Always confirm your registered units in the e-learning Portal all reflect under 'My Courses' in the e-learning portal as shown below.

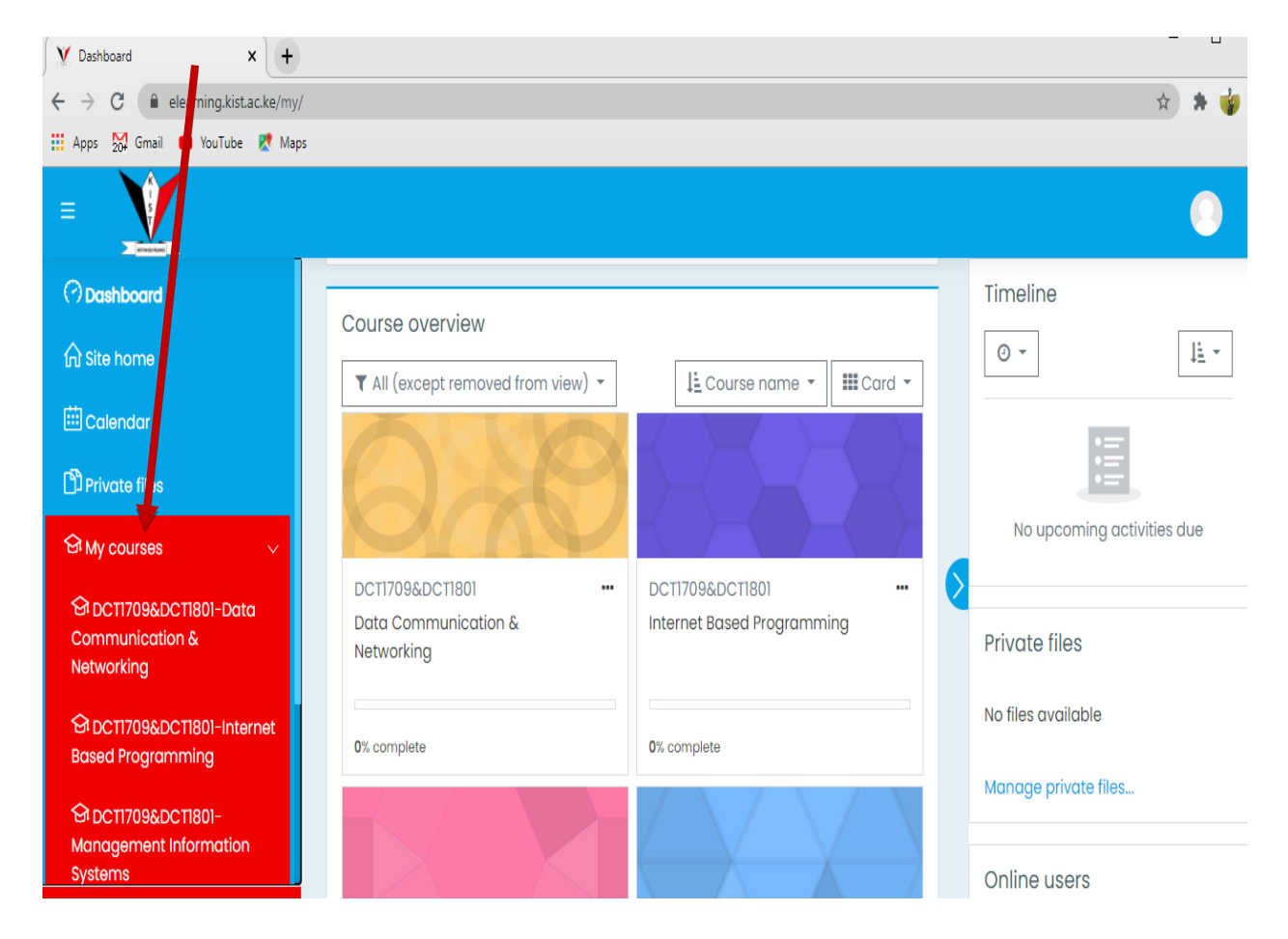

#### ACCESSING DIGITAL CONTENT (prepared softcopy notes .doc/.pdf/.ppt)

The image below displays a typical course/subject home page. The course/subject name will be displayed at the top of the page, and a list of the content in the course/subject will be displayed in the **CONTENTS** area on the page. Most courses/subjects will have a Welcome topic which contains your course syllabus, course schedule, trainer contact info, and other course content. These topics are usually separated out by weeks, lessons, or units.

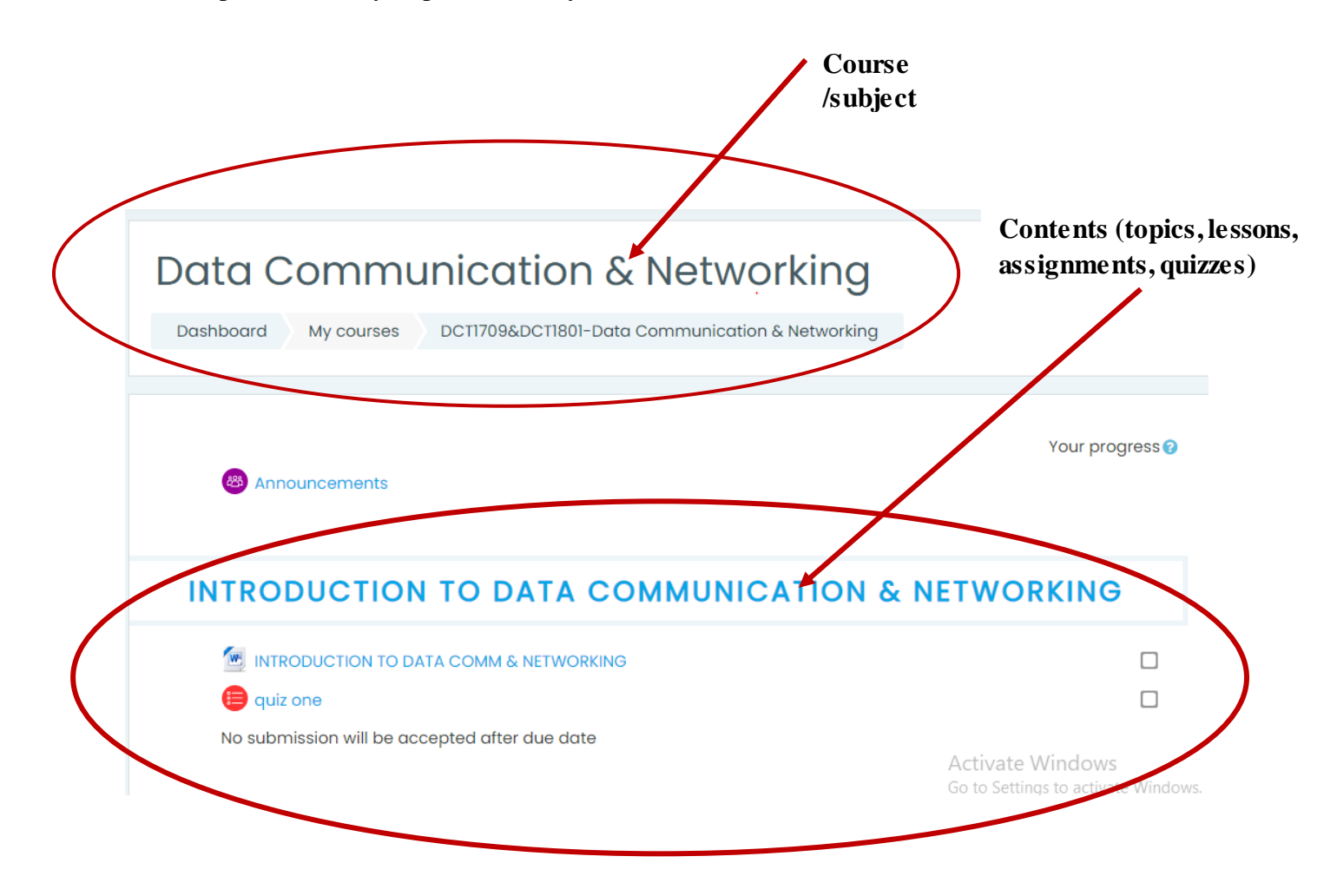

1. To access content within a topic, click on the specific content under the topic name (e.g. Course outline, lesson notes, quizzes, assignment) as shown below

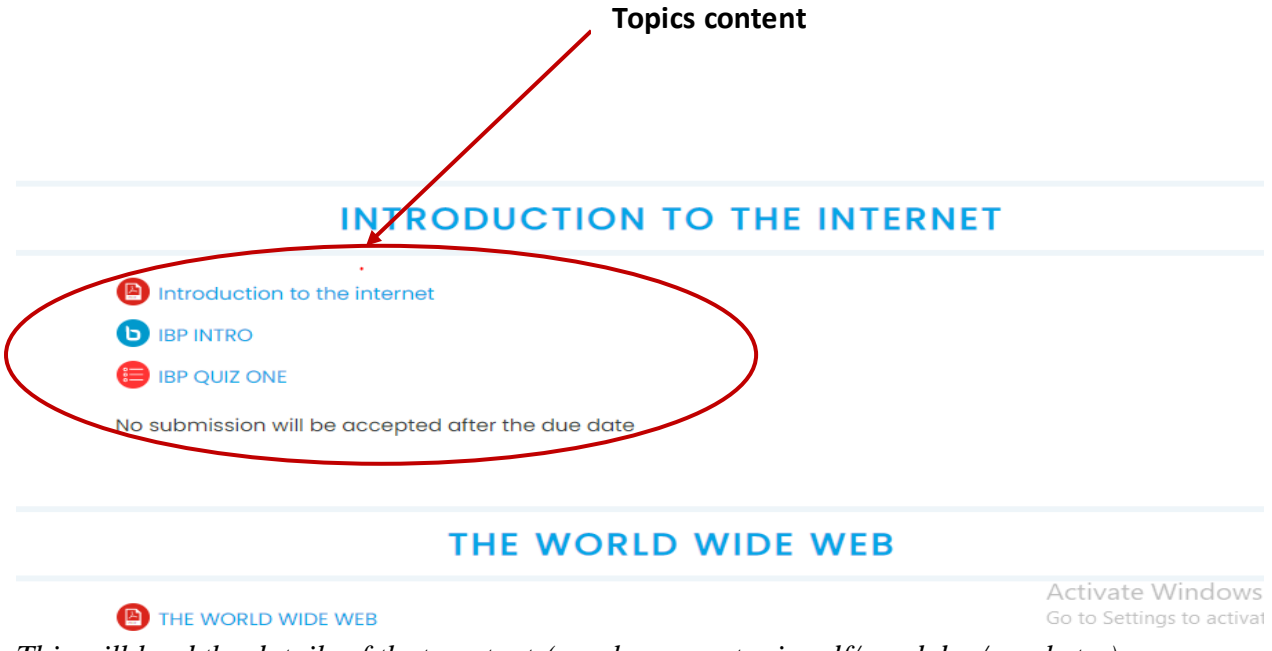

This will load the details of that content, (e.g. lesson notes in pdf/word doc/excel etc.) uploaded by the trainer as shown below.

- The student can read through the lesson notes or download them, or be able to answer the questions in cases of quizzes and assignments.

To download the details of a content, click on the download arrow and the file will be saved in the downloads folder in the computer.

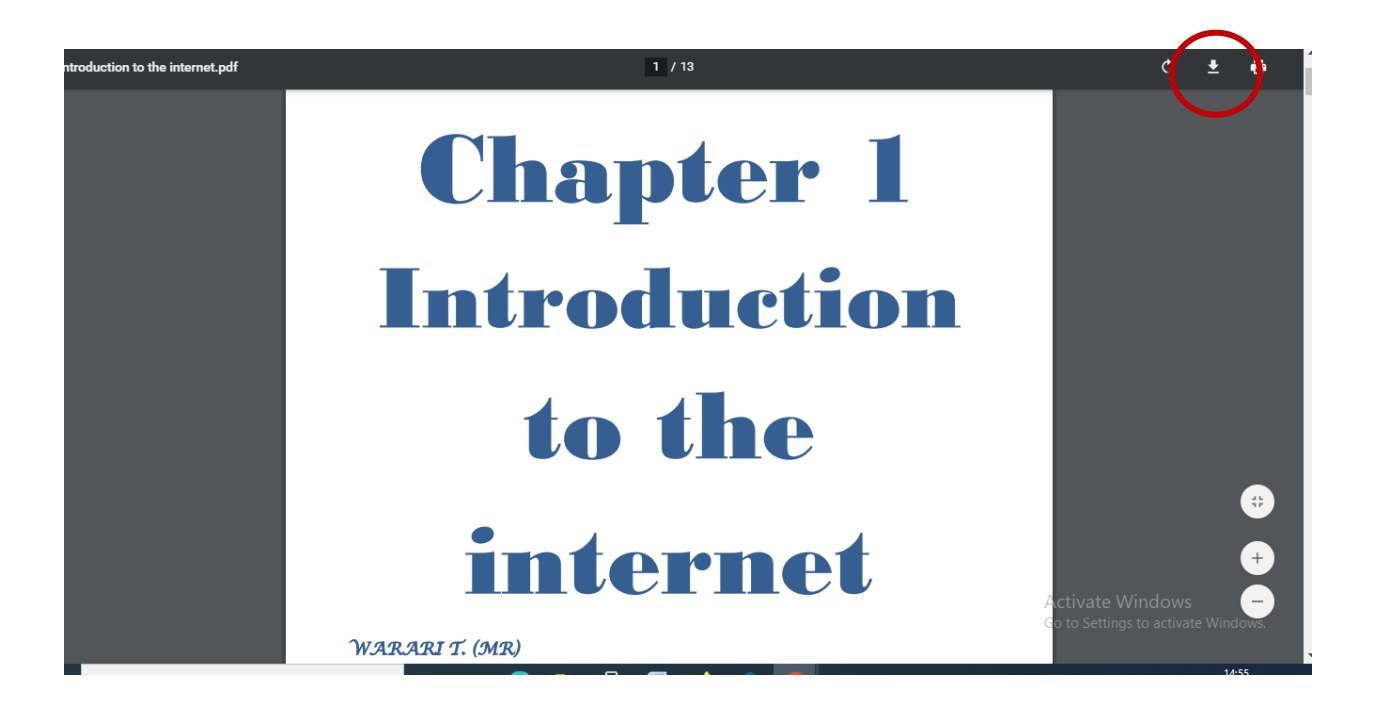

2. To navigate back to the course home page after viewing the content, you can use the Back button on your browser or click site home

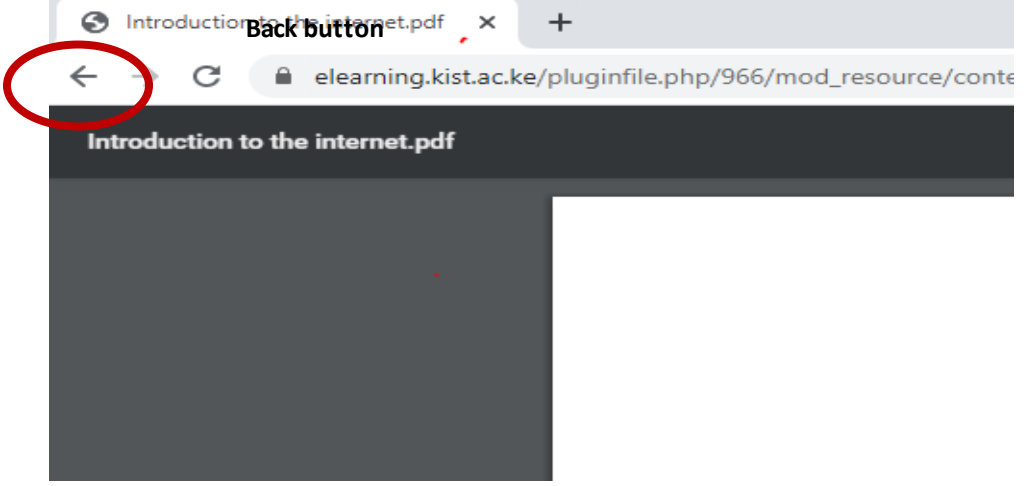

Another useful section in each course/subject is the left side of the course when opened. Here you will find links to the participants and grades, as well as the dashboards content (site home, calendar, my courses and private files.)

| Y Course: Internet Based Program™ × + |                                   |
|---------------------------------------|-----------------------------------|
| ← → C                                 | view.php?id=9                     |
|                                       |                                   |
| i≡ Course sections <                  |                                   |
| A Participants                        | Internet Based Progi              |
| A Badges                              | Dashboard My courses DCT1709&DCT1 |
| ☆ Competencies                        |                                   |
| 1 Grades                              |                                   |
| 🔿 Dashboard                           |                                   |
| ि Site home                           | <b>b</b> IBP INTRO TO ATTRIBUTES  |
| 🖽 Calendar                            |                                   |
| 요 My courses <                        | INTRODUC                          |
| Private files                         | Introduction to the internet      |
|                                       |                                   |

#### JOINING A SCHEDULED LIVE CLASS

The live classes will be conducted as per the Kist Timetable

1. From the course/subject page, click on the link for a live session under the topic labeled by the b i icon

# **INTRODUCTION TO THE INTERNET**

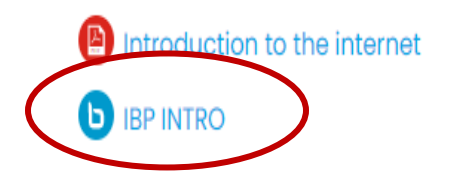

2. Click on Join session to join the live class.

#### **IBP INTRO**

This conference room is ready. You can join the session now.

| Join session<br>Recordings | >         |             |                               |             |
|----------------------------|-----------|-------------|-------------------------------|-------------|
| Playback                   | Name      | Description | Date                          | Duration    |
| Presentation               | IBP INTRO |             | Wed, 2 Sep 2020, 12:28 PM EAT | 9           |
|                            |           |             |                               | A A A / A / |

3. You will be redirected to the following page, select listen only option

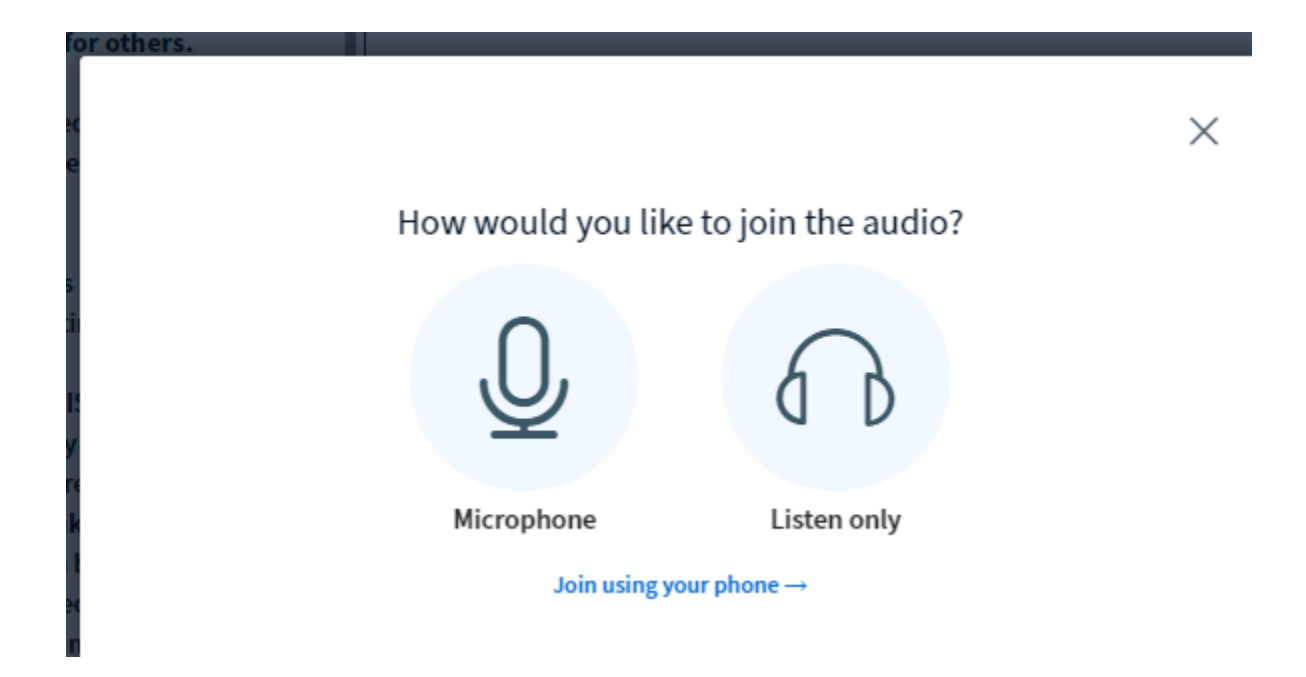

4. On the screen that appears, click Yes if your speaker is working

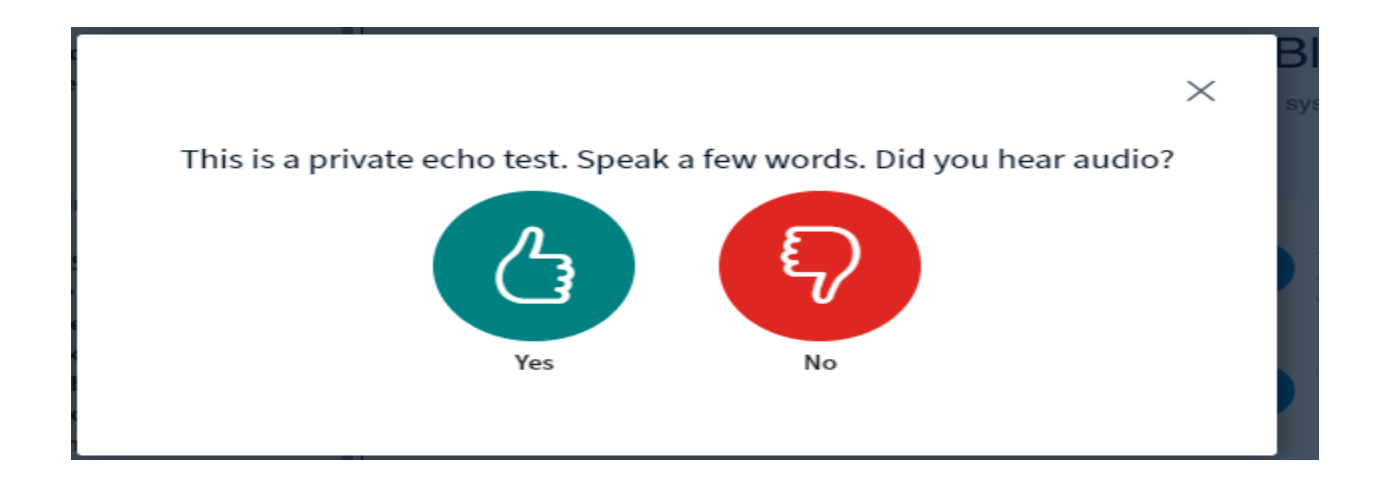

#### 5. The live classroom screen will open as shown below.

- On the left side, list of users is displayed, shared notes and public chat.
- You can send a message to the trainer/classmates by typing in "send message to public chat" field and clicking on the send button.
- -You can click on the four arrow keys (right hand top side) to clearly see what the trainer is

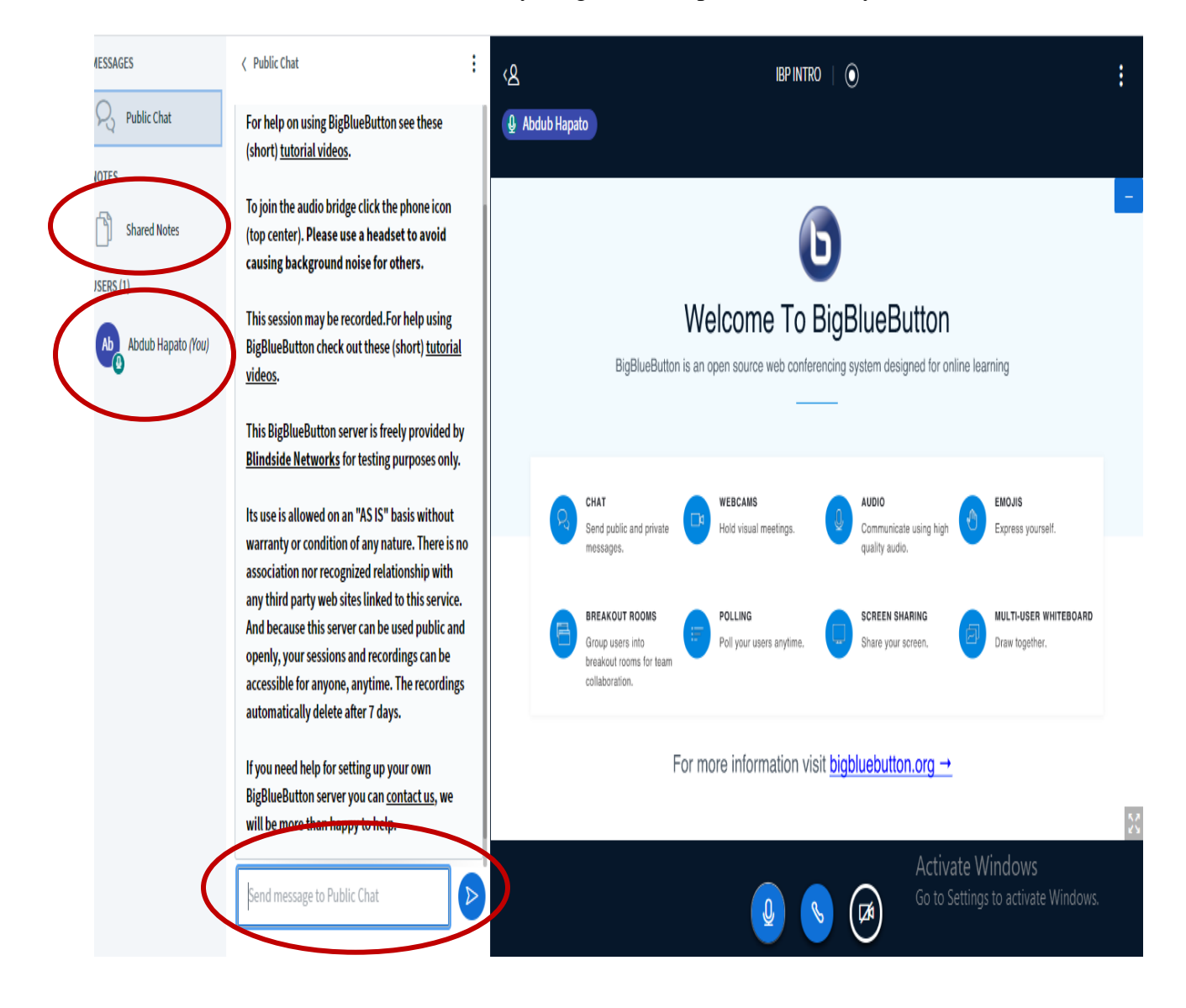

- 6. Click on the first icon below to mute/unmute your microphone,
- 7. Click on the second icon below to leave the live class,
- 8. To activate/deactivate your camera, click on the last icon.

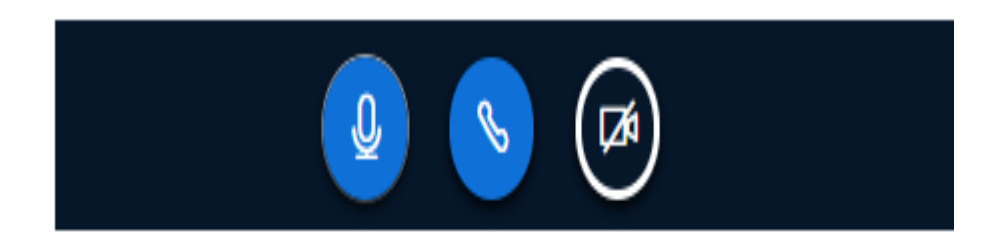

9. The three dots on the top right side show the following options. Click any required option to use.

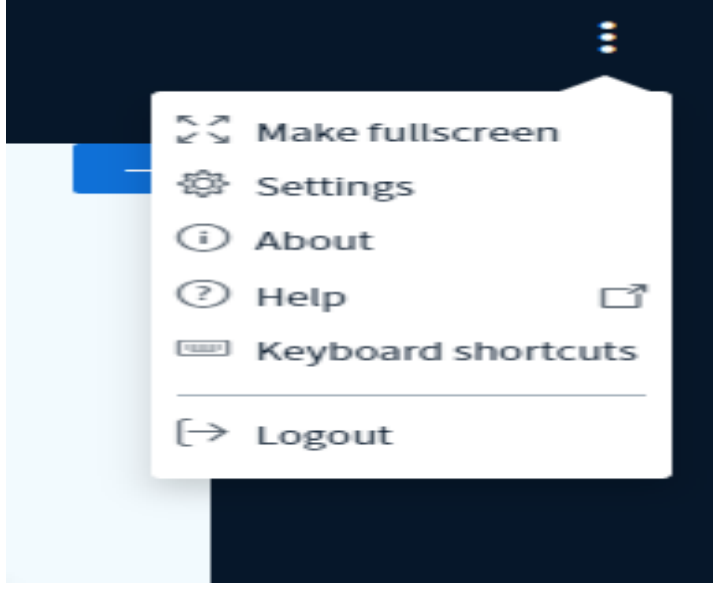

#### ASSIGNMENT/QUIZZES/CATS

#### How to access assignments/quizzes/cats etcs.

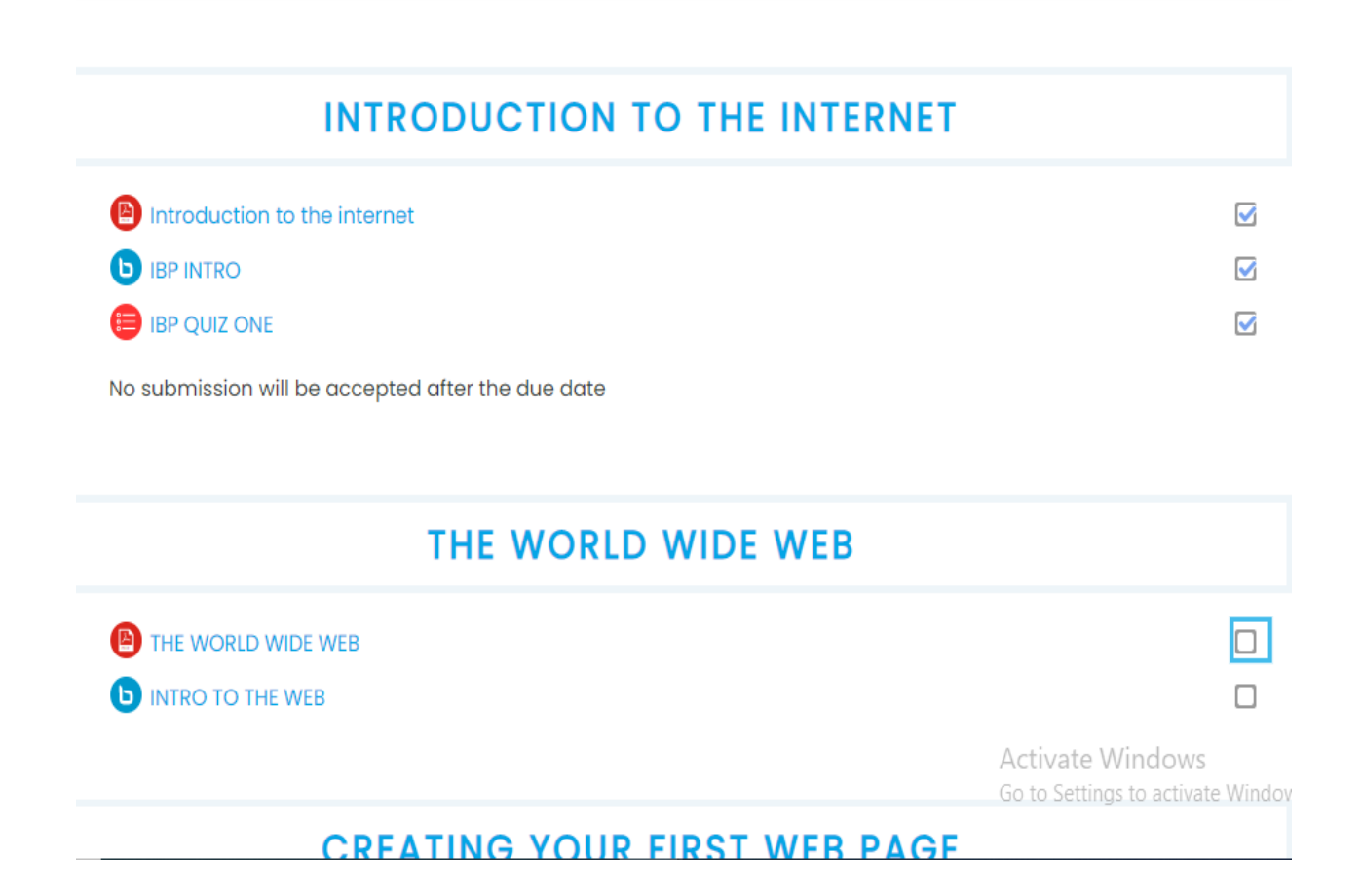

The above image depicts typical Lesson topics in a course. Often trainers will add resources such as pages, PDF files, or other content to a topic, as well as activities and assignments such as quizzes, forums, and assignment. These resources and activities can be accessed by selecting their link on the course home page.

#### How do I turn in my work?

- **1.** Click on the course to open, then under topics, click on the assignment and the following screen will appear;
- 2. Click on blue link having the assignment title and the assignment will download.

Open the downloaded file in the downloads folder.

Click on "enable editing" at the top of the document and perform the task and save your work.

| Internet             | Base                  | a Programming                                 |          |
|----------------------|-----------------------|-----------------------------------------------|----------|
| Dashboard            | My courses            | DCT1709&DCT1801-Internet Based Programming    |          |
| IBP ASSIGNMENT       | L.                    |                                               |          |
|                      |                       |                                               |          |
| IBP ASSIGN           |                       |                                               |          |
| Carry out a research | h on the task g       | jiven                                         |          |
| Differentiate k      | <u>petween java c</u> | and java script.docx2 September 2020, 4:17 PM |          |
| Submission           | status                |                                               |          |
| Submission<br>status | No attempt            |                                               |          |
| Grading status       | Not graded            |                                               |          |
| Due date             | Wednesday,            | . 9 September 2020, 12:00 AM                  | Activa   |
| Time remaining       | 6 days 7 hou          | irs                                           | Go to Se |

3. Click on "Add submission" to upload and submit your assignment.

| status                 |                                                                                                    |
|------------------------|----------------------------------------------------------------------------------------------------|
| Grading status         | Not graded                                                                                            |
| Due date               | Wednesday, 9 September 2020, 12:00 AM                                                                 |
| Time remaining         | 6 days 7 hours                                                                                        |
| Last modified          | -                                                                                                    |
| Submission<br>comments | <ul> <li>Comments (0)</li> <li>Add submission</li> <li>You have not made a submission yet.</li> </ul> |
|                        | Add submission<br>button                                                                              |

4. Click on add file as shown below

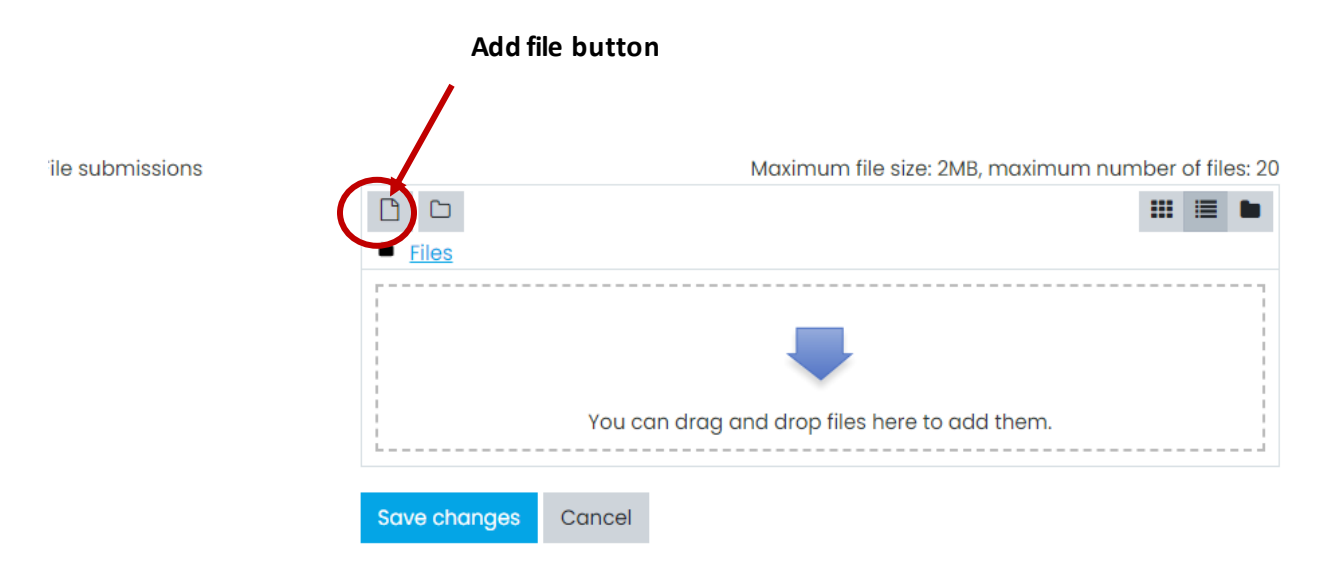

5. Click on choose file from the screen that appears and select your file from the computer

| File picker     |                                                                   | 3   |
|-----------------|-------------------------------------------------------------------|-----|
| n Recent files  |                                                                   | I I |
| 🏊 Upload a file |                                                                   |     |
| m Private files | Attachment Choose File No file chosen Sove as Author Abdub Hapato |     |
|                 | Choose licence ?<br>Licence not specified<br>Upload this file     | Ac  |

6. Select the file from the location where it has been saved and double click on the file, then click on "Upload this File"

| 💿 Open                                                                                                    | ×                                                         |
|----------------------------------------------------------------------------------------------------|-----------------------------------------------------------|
| $\leftarrow$ $\rightarrow$ $\checkmark$ $\uparrow$ $\square$ $\Rightarrow$ This PC $\Rightarrow$ Desktop $\Rightarrow$ exaplem $\checkmark$ $\Diamond$                                                                           | 5 Search exaplem                                          |
| Organize 🔻 New folder                                                                                                    |                                                           |
| ✓ Quick access       Name         ✓ Desktop       ✓         ✓ Downloads       ✓         ☑ Documents       ✓         ☑ Pictures       ✓         ☑ CCC501       ibp notes         ☑ moodle       ✓         ☑ project covid       ✓ | Date modified Type 28/08/2020 20:26 Microsoft Excel       |
| CneDrive     This PC     File name: edited122                                                                                                    | All Files       Open     Cancel                           |
| ☐ Calendar<br>♀ My courses                                                                                                    | Abdub Hapato<br>Choose licence ?<br>Licence not specified |
| Private files                                                                                                    | Upload this file                                          |

#### 7. Your file will be uploaded as shown below, click on "save changes"

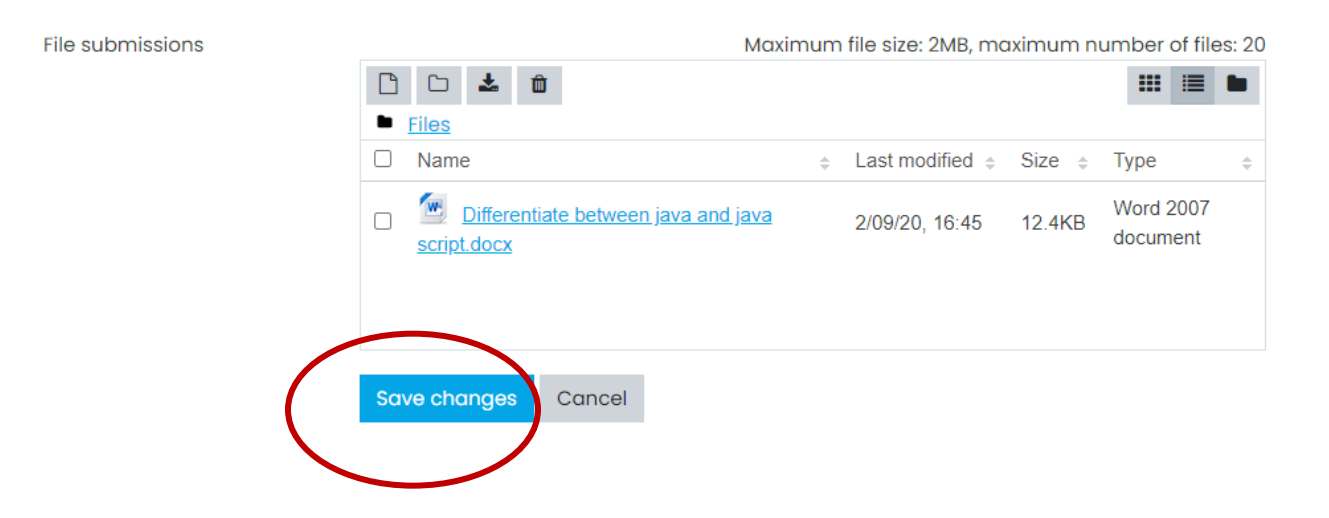

8. To confirm your submission, the submission status should read as shown below;

#### Submission status

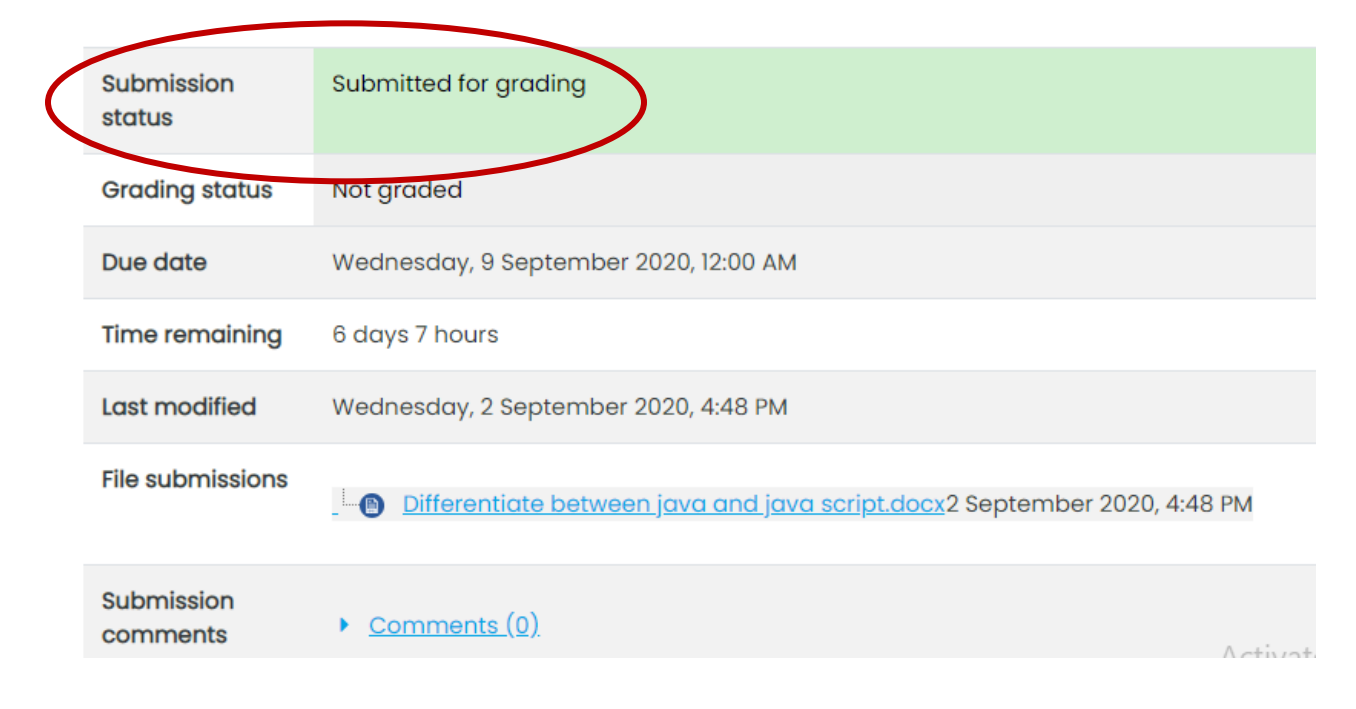

#### To edit/ remove submission

9. Click on the edit submission/remove submission respectively as shown below;

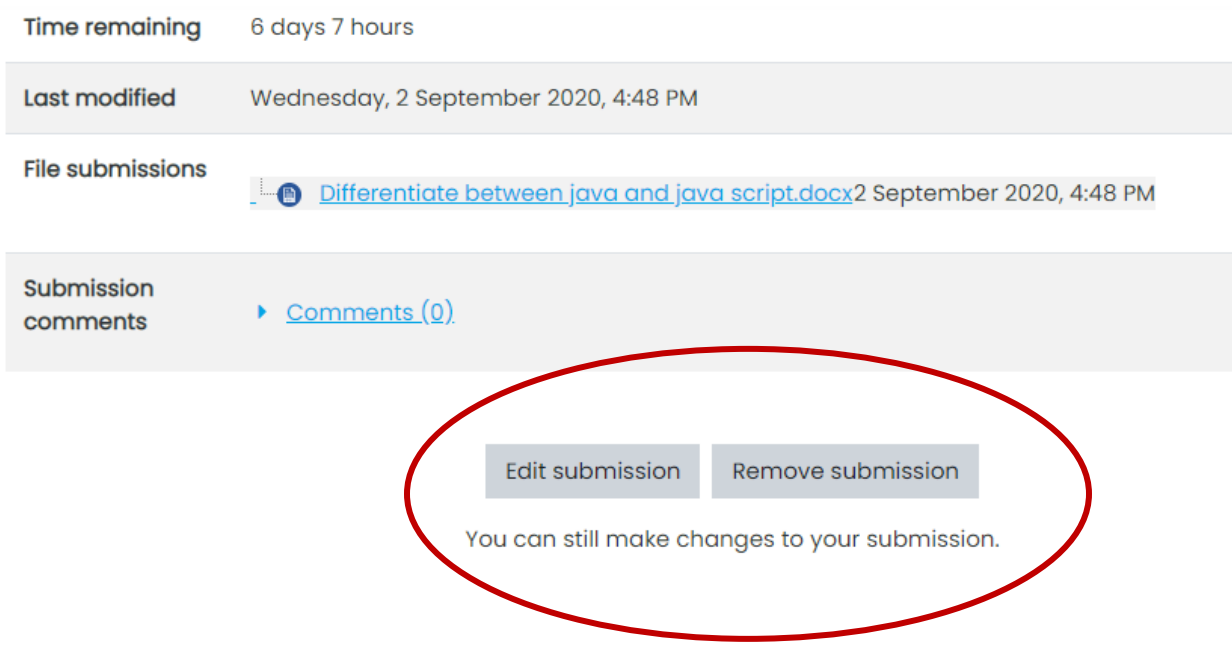

Page 18 of 31

#### How do I post in a Discussion Forum?

In a discussion forum, trainers will generally provide a topic for you to post a response and may also require that you respond to other students' posts on the topic. However, there are other uses for Discussion Forums, so be sure that you carefully read your trainer's requirements for each forum.

# 1. To access a discussion forum, click on the topic of that particular course then click on group discussion.

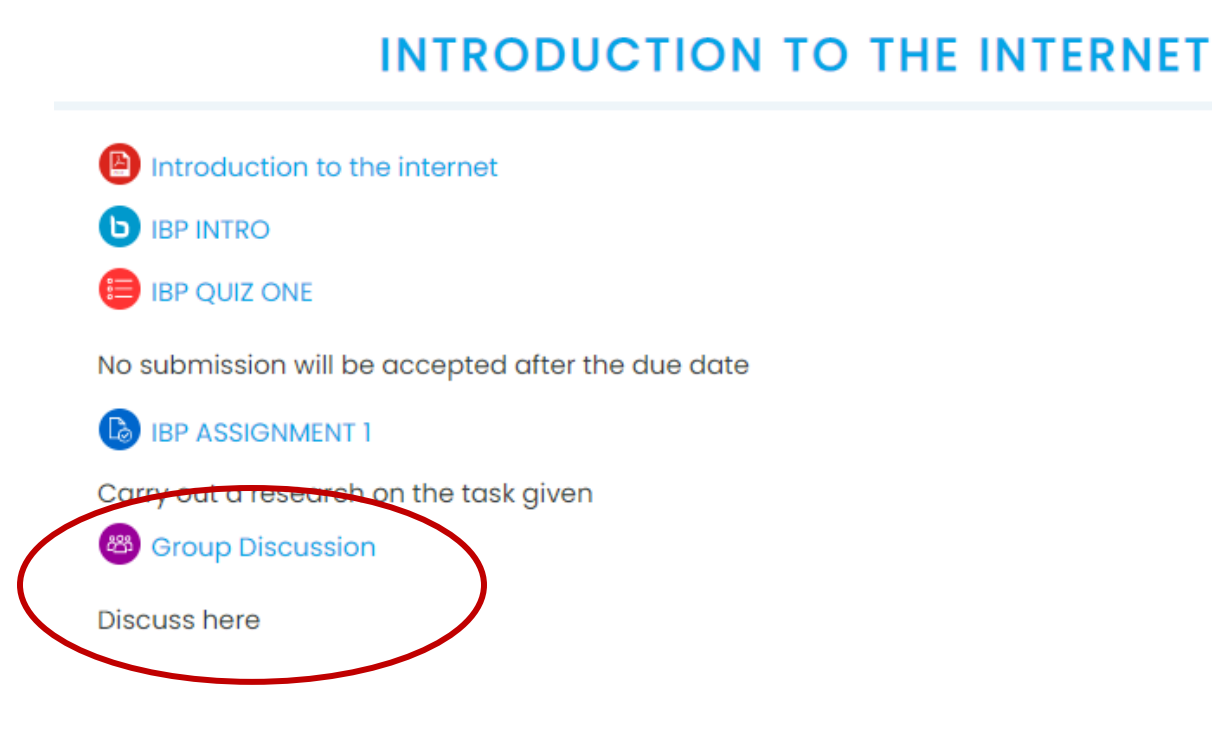

This will take you into the discussion forum. Here you will be able to read the forum instructions, add a new post, and read and reply to other's posts.

2. To post, first read the instructions and requirements for the discussion forum. When you are ready to add your post to the forum, click on the discussion topic as shown below

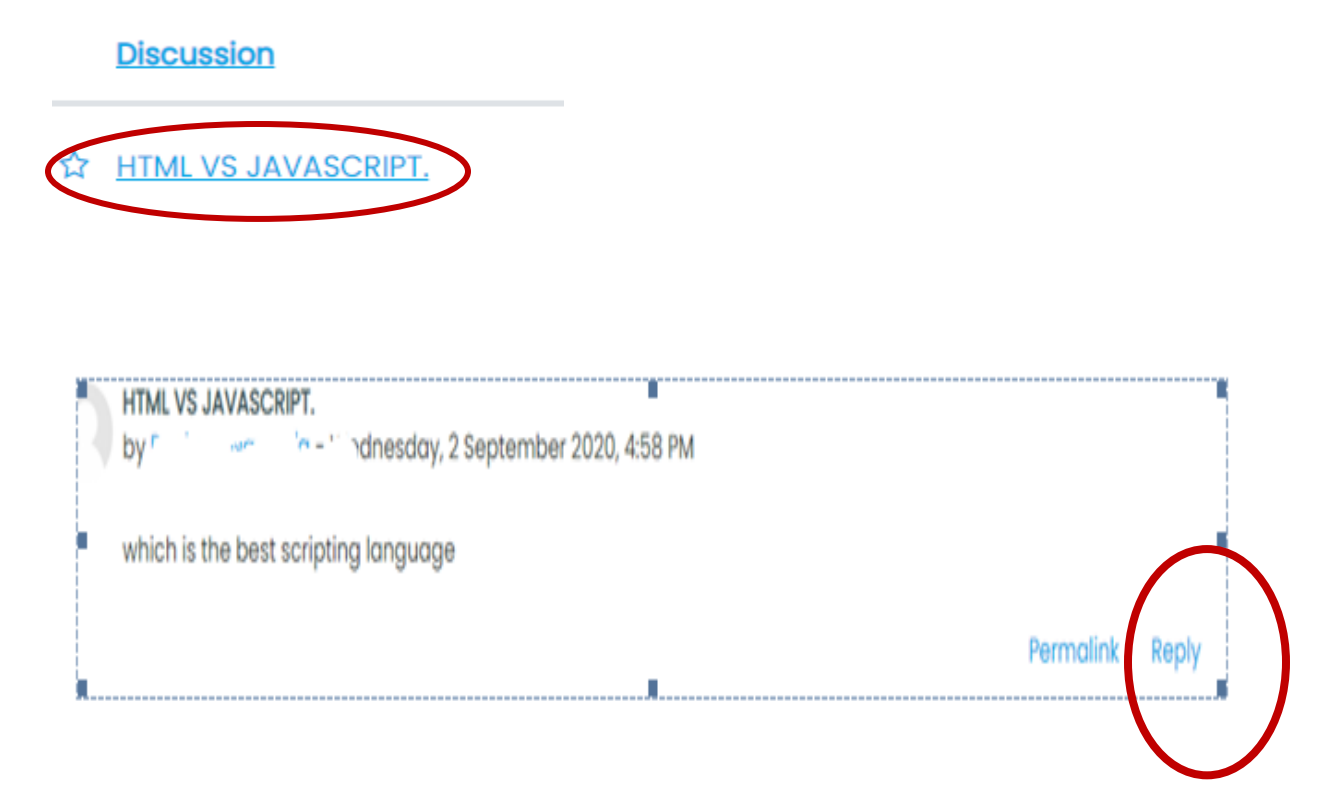

**3.** Enter your reply in the space provided and click the Submit button.

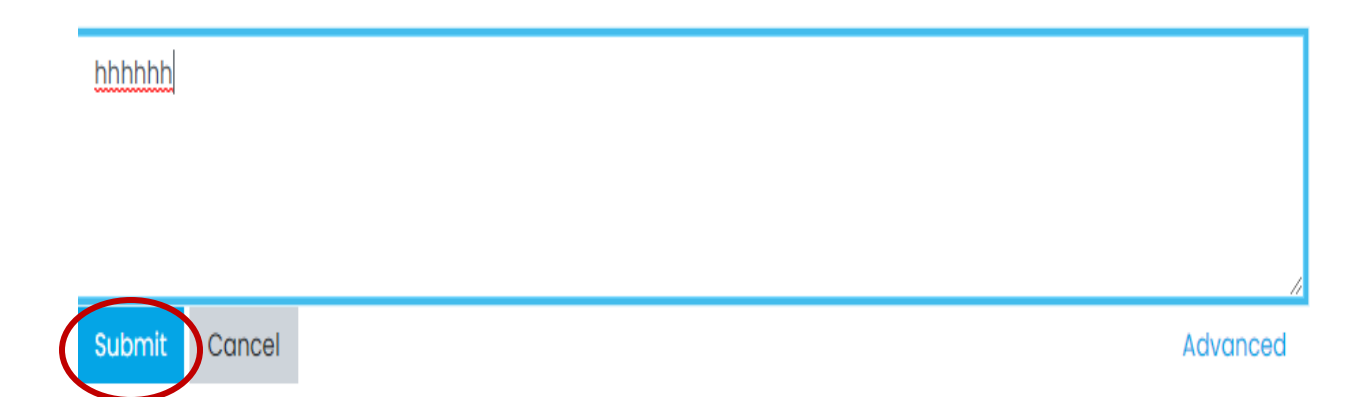

#### How do I begin my exams or quizzes?

#### Before beginning an exam or quiz

- Be sure you've studied the course material!
   As most of your exams will be timed, it is imperative you use your time wisely. Being prepared will reduce much of the stress associated with taking exams.
- Be sure you have enough free time to finish the exam!
   Once you press the start button on an exam, the timer will begin and continue to count down until time has expired, whether you are actively taking the exam or not.
   Do not navigate to other pages in e-learning site while you have the exam open. This can cause issues with your submission.
- Be sure you have a reliable Internet connection.
   You should only start exams from a reliable Internet connection. If your home Internet connection fails often or has other issues, you may want to take your exams from a more reliable Internet connection.
- Be sure you fully submit the exam once you are finished.
   If you navigate away from the exam before completing the submission process your exam may not save properly, or other issues could arise.

#### If issues arise

- Be sure to contact your trainer immediately to make them aware of your issues.
- Contact technical support at <a href="mailto:supportmoodle@kist.ac.ke">supportmoodle@kist.ac.ke</a>

#### Starting an exam or quiz

#### **1.** Select the exam from the course home page.

e.g. in the example below, click on "cat two"

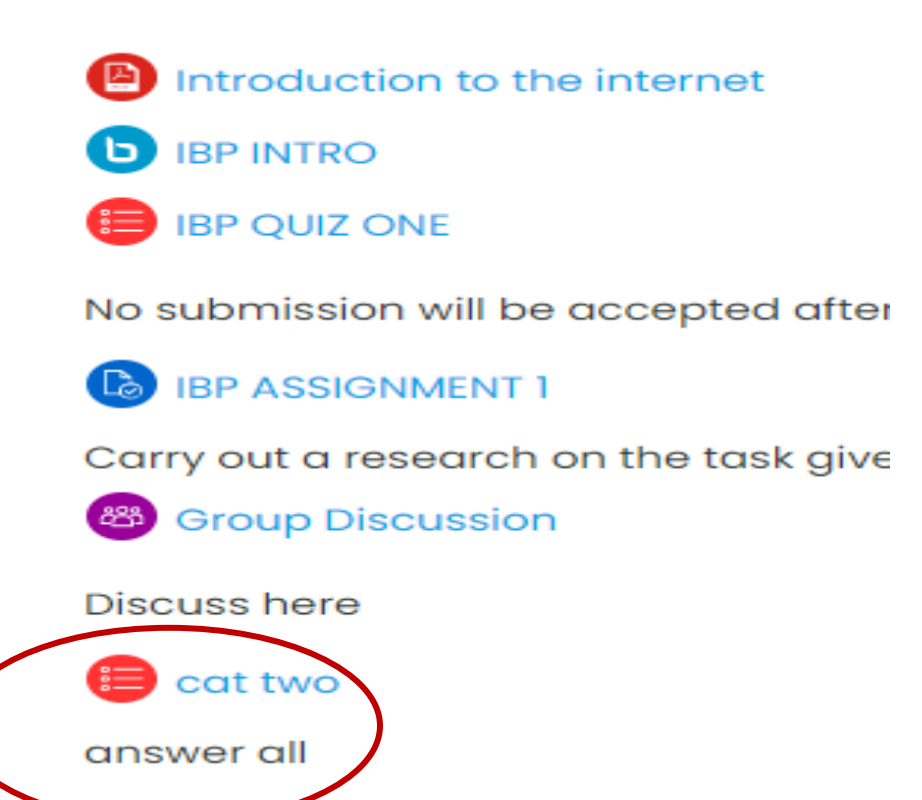

The next page has your trainer's directions for the exam, information about the number of attempts allowed and time limit, and the Attempt quiz now button. N.B: Be sure you have enough time to finish your exam. 2. After ensuring you are prepared to begin the exam and going over your trainer's directions, use the <u>Attempt quiz now</u> button to begin your attempt.

#### quiz two

select the correct answer

This quiz opened at Thursday, 3 September 2020, 12:25 PM

This quiz will close on Thursday, 10 September 2020, 12:24 PM.

Time limit: 1 hour

Grading method: Highest grade

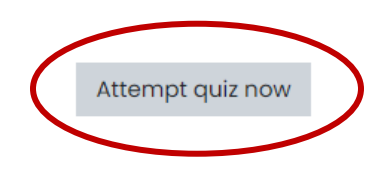

**3.** A confirmation box will load, reminding you of the time limit and number of attempts. If you are certain you are ready to begin, use the <u>Start attempt</u> button to begin. This will begin the exam and start the timer.

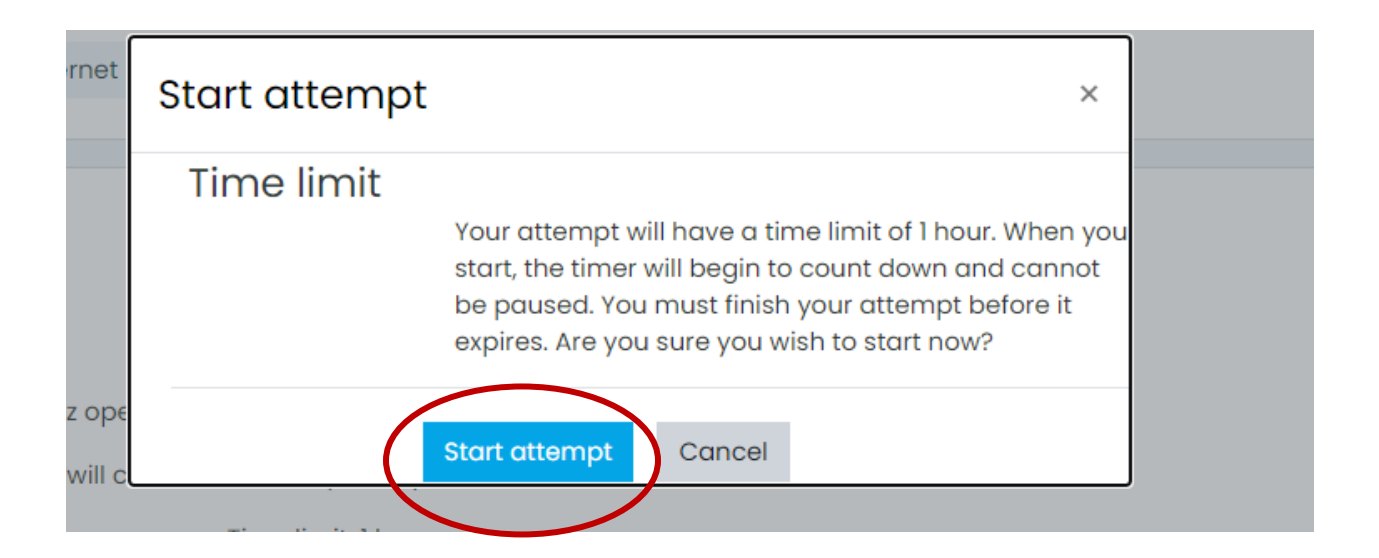

#### Taking an exam or quiz

#### 4. After starting the attempt, the first page of quiz questions will be displayed.

- To answer multiple choice or true/false questions, simply select the answer you believe is correct. For essay and short answer type questions, you will need to type your responses into the indicated fields. Other question types may require you to select the correct answer from a drop-down menu.
- When you have answered all of the questions on a page, use the **Next** button at the bottom of the page to navigate to the next page, or click on the "finish attempt" button to submit your answer.

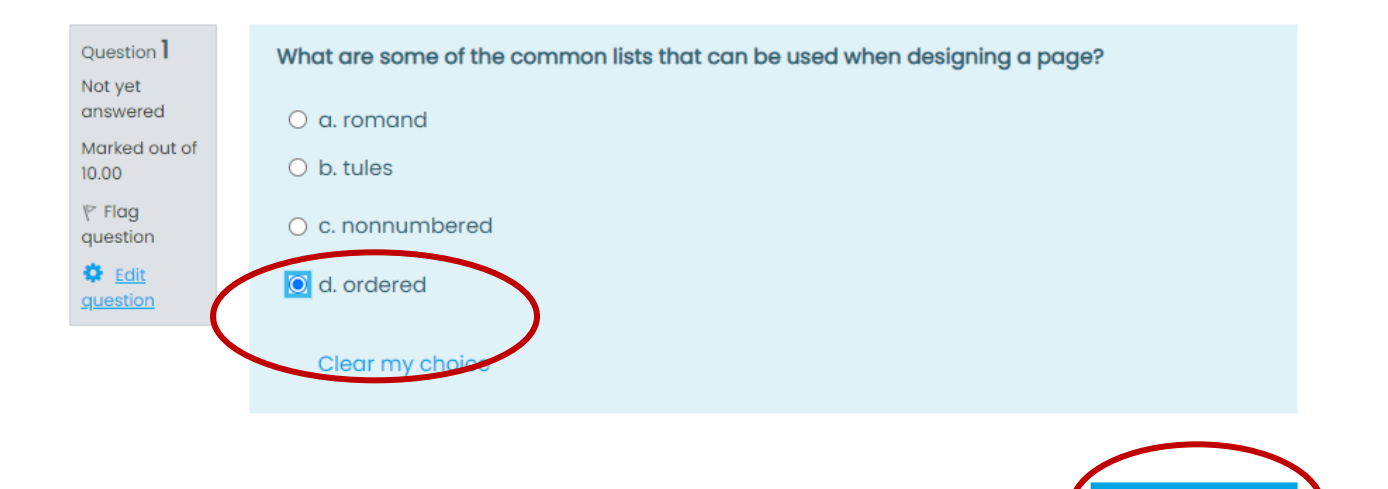

Finish attempt .

5. The "finish attempt" button will show you a summary of your attempt, including any unanswered questions and the amount of time remaining. If you have skipped a question, it will be shown here as Not yet answered. A question's number under the Question heading is a link that can be used to take you directly to a question.

# **6.** The **Return to attempt** button will take you to the beginning of the exam After verifying you have answered every question and you are satisfied with your attempt, use the **Submit all and finish** button to submit your attempt for scoring.

# quiz two Summary of attempt

| Question         | Status                                                 |
|------------------|--------------------------------------------------------|
| 1                | Answer saved                                           |
|                  |                                                        |
|                  | Return to attempt                                      |
|                  | Time left <b>0:59:22</b>                               |
| This attempt mus | t be submitted by Thursday, 3 September 2020, 1:32 PM. |
|                  | Submit all and finish                                  |

**7.** This will take you to a review. Here you can see a review of your attempt, which will show you information about each question and your results.

When you are done reviewing your submission, use the **Finish review** link at the bottom of the page to end the review.

| Started or                                                                                   | Thursday, 3 September 2020, 12:32 PM                                                                                                    |
|----------------------------------------------------------------------------------------------|----------------------------------------------------------------------------------------------------|
| State                                                                                        | Finished                                                                                                    |
| Completed or                                                                                 | Thursday, 3 September 2020, 12:33 PM                                                                                                    |
| Time taker                                                                                   | 1 min 28 secs                                                                                                    |
| Grade                                                                                        | 9 10.00 out of 10.00 (100%)                                                                                                    |
| Question <b>1</b><br>Correct<br>Mark 10.00 out<br>of 10.00<br>$\mathcal{P}$ Flag<br>question | What are some of the common lists that can be used when designing a page?         a. numbered         b. definatel         c. romanad         ø. d. ordered |
|                                                                                              | Your answer is correct.<br>The correct answer is:<br>ordered                                                                                                |
|                                                                                              | Finish review                                                                                                    |

#### elearning.kist.ac.ke

This will take you back to the start page of the exam or quiz. This page will give you an overview of your previous attempts and enable you to attempt the exam again if your trainer allows more than one attempt.

| quiz two             |                                                            |                        |                                        |
|----------------------|------------------------------------------------------------|------------------------|----------------------------------------|
| select the correct a | inswer                                                     |                        |                                        |
|                      | This quiz opened at Thursday, 3 September 2020, 12:25 F    | PM                     |                                        |
|                      | This quiz will close on Thursday, 10 September 2020, 12:24 | PM.                    |                                        |
|                      | Time limit: 1 hour                                         |                        |                                        |
|                      | Grading method: Highest grade                              |                        |                                        |
| Summary o            | of your previous attempts                                  |                        |                                        |
| Attempt              | State                                                      | Grade / 10.00          | Review                                 |
| 1                    | Finished<br>Submitted Thursday, 3 September 2020, 12:33 PM | 10.00                  | Review                                 |
|                      | Highest grade: 10.00 / 10.00.                              | Activate<br>Go to Sett | e Windows<br>ings to activate Windows. |

#### How do I find my Grades?

8. To check your grades, go to the course's home page. On the left side, click on "grades"

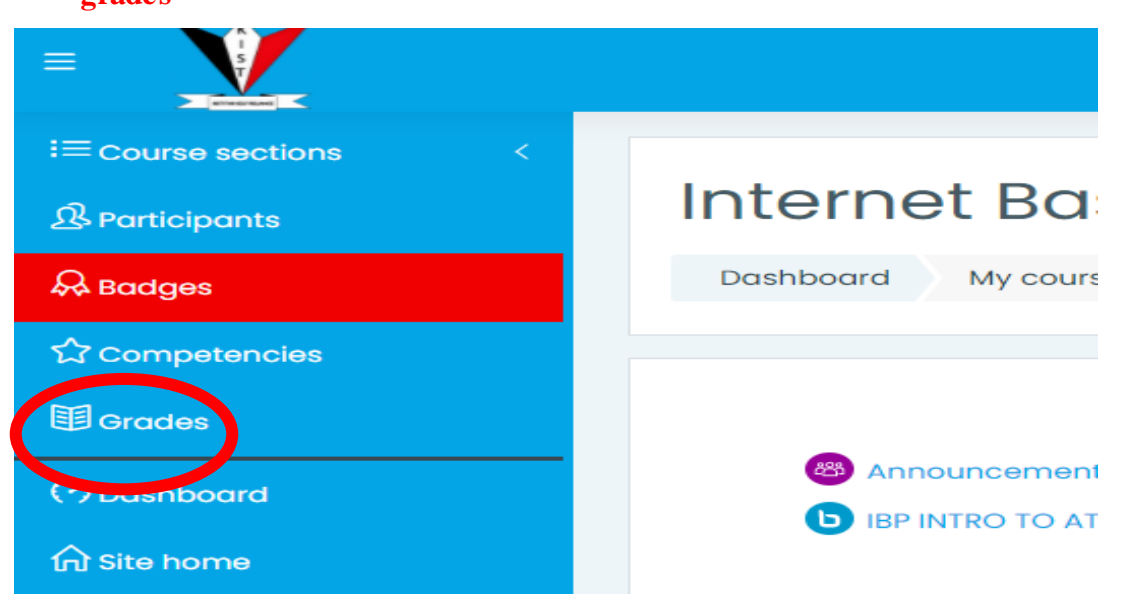

9. Click on overview report to view the grades for each course/unit as shown below.

| the second second |       |  |
|----------------------------------------------------------------------------------------------------|-------|--|
| Overview report User report                                                                                                    |       |  |
|                                                                                                    |       |  |
| Course name                                                                                                    | Grade |  |
| Data Communication & Networking                                                                                                    | -     |  |
| Internet Based Programming                                                                                                    | 15.00 |  |
| Management Information Systems                                                                                                    | -     |  |
| Principles and Practice of Management -                                                                                                    |       |  |
| Trade Project -                                                                                                    |       |  |

**10.**Click on user report to view the grades for each cats, quizzes, assignments etc., for each specific course/unit as shown below.

| Overview report User  | report                     |       |       |            |          |                                    |  |  |
|-----------------------|----------------------------|-------|-------|------------|----------|------------------------------------|--|--|
| Grade item            | Calculated weight          | Grade | Range | Percentage | Feedback | Contribution to course total       |  |  |
| Internet Based Progra | Internet Based Programming |       |       |            |          |                                    |  |  |
| 😝 IBP QUIZ ONE        | 0.00 %<br>( Empty )        | -     | 0-10  | -          |          | 0.00 %                             |  |  |
|                       | 0.00 %<br>( Empty )        | -     | 0-100 | -          |          | 0.00 %                             |  |  |
| IBP ASSIGNMENT 1      | 50.00 %                    | 5.00  | 0-10  | 50.00 %    |          | 25.00 %                            |  |  |
| 😑 cat two             | 0.00 %<br>( Empty )        | -     | 0-10  | -          |          | 0.00 %                             |  |  |
| 😝 quiz one (lists)    | 0.00 %<br>( Empty )        | -     | 0-10  | -          |          | 0.00 %                             |  |  |
| 😑 quiz two            | 50.00 %                    | 10.00 | 0-10  | 100.00 %   |          | 50.00 %<br>Activate Windows        |  |  |
| ∑ Course total        | -                          | 15.00 | 0-20  | 75.00 %    |          | Go to Settings to activate Windows |  |  |

If you have questions regarding your grades, please contact your trainer.

#### How do I contact my trainer?

Questions about your course, course material, coursework, or grades should always be directed to your trainer.

Contacting your trainer from KIST e-learning portal is EASY!

**11.**At the top of any page, click on the "profile button" and a drop down menu will appear a shown below. Click on "messages" button.

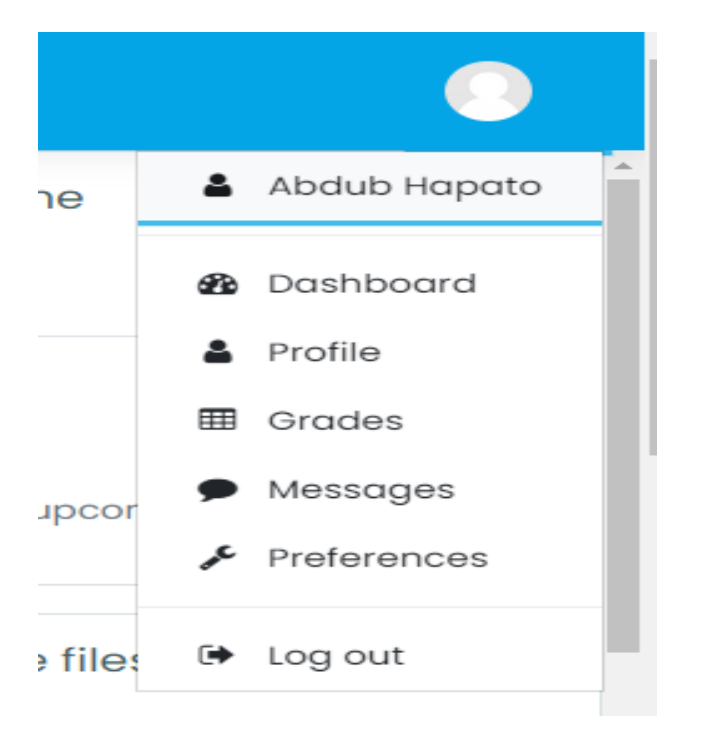

**12.** In the search field type the name of your trainer as it appears on the elearning portal as shown below.

| e warari Q                     | Timothy Warari<br>Offline |        |
|--------------------------------|---------------------------|--------|
| Non-contacts<br>Timothy Warari |                           |        |
|                                |                           |        |
|                                |                           |        |
|                                | Write a message           | ©<br>1 |

**13.** Type your message on the field written "write a message..." and click on the send icon. The message will be diplayed on the same screen based on the date. As shown below

| Contraction Contraction Contra |             |       |
|----------------------------------------------------------------------------------------------------|-------------|-------|
|                                                                                                    | 3 September |       |
| hi                                                                                                    |             | 13:41 |
| when am i doing CAT 1?                                                                                                    |             | 13:42 |
| Write a message                                                                                                    |             | ٢     |
|                                                                                                    |             | 1     |

N:B: Messages sent by the trainer/student are automatically sent to their kist email account

**14.** You can log out of the e-learning portal by using the Log out button at the top right of each page found by clicking on the profile photo.

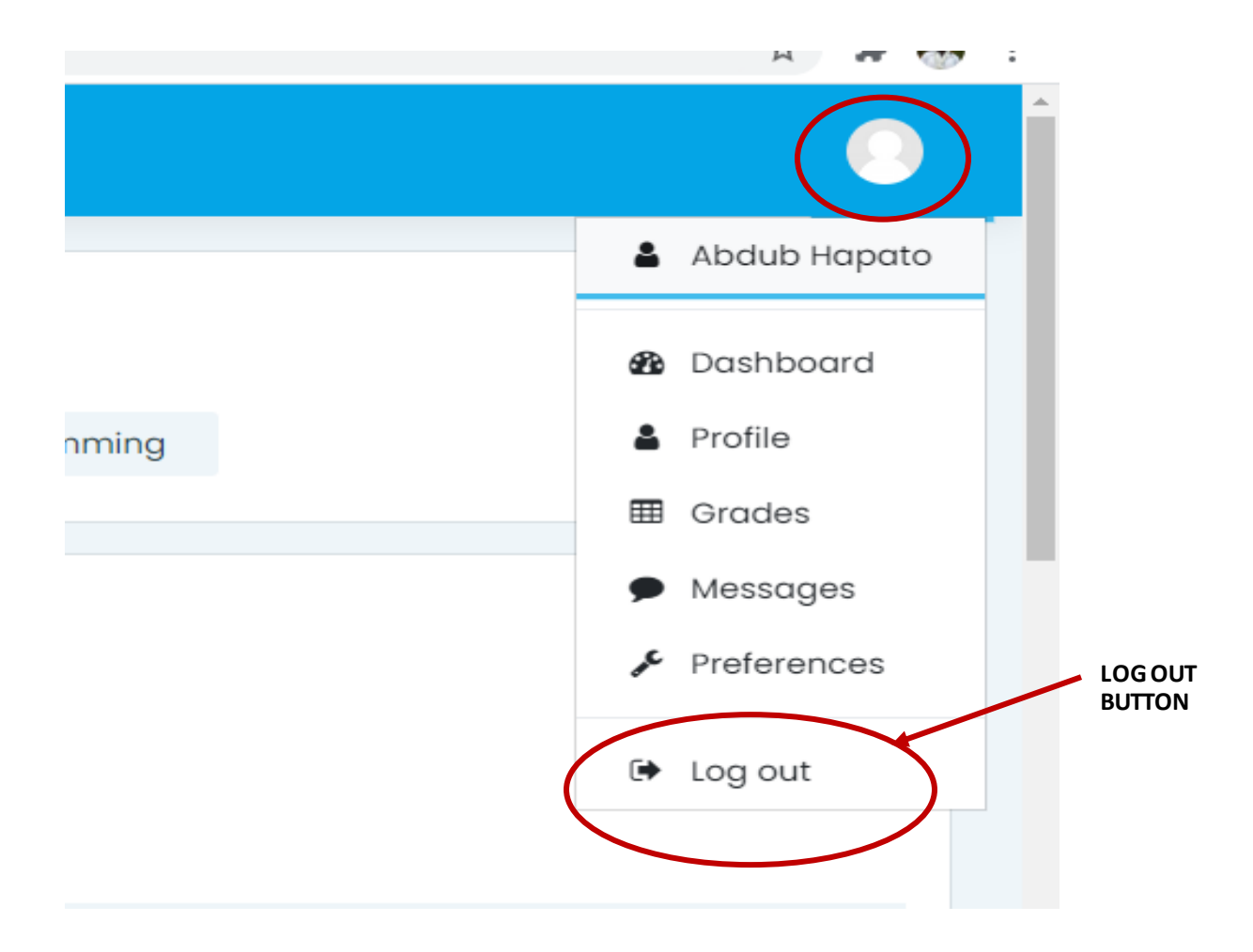

#### elearning.kist.ac.ke

Tips for contacting trainers

- Read your syllabus or trainer's contact information page for your trainer's contact information.
- Do they have a preferred way of communication?
- When can you expect a response?
- Remember to be polite.
- Use complete sentences.
- Don't type in all caps in online communication, it can be viewed as screaming.
- Don't use bright or hard to read fonts.

#### Where can I find help?

#### **Technical Support**

• Contact the **Moodle Support**. You can find a link to Moodle Support at the bottom of every page in Moodle.

OR

 Contact information, location, and hours can be found at: supportmoodle@kist.ac.ke

Regardless of how you contact them, you may be asked to provide:

- Your name
- Your email address
- Course name and number
- A description of your issue